# QUICKSTART

0

ERS

EGENIDS OF AVALON

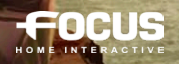

**INSTALLATION:** To install the game, please insert the game disc in your disc drive and the install program should launch automatically. If it does not, click on "My computer" icon, which is on your Windows desktop, then on the disc drive icon, and to finish on the "setup.exe" file, which can be found on the disc root. Follow the instructions onscreen. During the game install, an activation key will be asked to activate the product. Please, enter activation key printed on the back cover of the manual and follow instructions.

### WARNING! Internet connection is required to activate your product.

LAUNCH THE GAME: You can launch the game from [START] menu of Windows Windows (Programs/Faery - Legends of Avalon), or the icon displayed on your computer Windows desktop.

HOW TO PLAY: From the main menu, select "Help and Options" to access the whole range of information that the game offers which will also enable you to best understand the game. In addition, a tutorial at the start of the game will offer you the chance to put what you have learned into practice.

**TECHNICAL SUPPORT:** If you encounter difficulties installing or running the game, do not hesitate to contact our technical support department by email:

### E-Mail: support@focus-home.com

Thanks for providing to our technical support a maximum of information on the problem type encountered and the way it happens, along with your computer Dxdiag.

To get it, click on your Windows "Start" menu, and then on "Run". Then, type "dxdiag" (without the guotes) and validate. You can then save your Dxdiag by clicking on "Save All Information".

### **EPILEPSY WARNING**

#### I – Precautions to take at all times when playing computer games

- Do not play if you are tired or lacking sleep.
  Always play in a well lit room, and ensure that the screen brightness level is not too high.
- If you are playing a game on a screen, play at a reasonable distance from the screen and as far back from it as the connector cable will reach.
- While you are playing, ensure you take a 10-15 minute break every hour.

#### II – Epilepsy warning

Certain individuals have a condition which may cause them to experience epileptic fits and which could also include loss of consciousness, particularly when exposed to certain types which could also include loss of consciousness, particularly when 'exposed to certain types of strong light stimuli, such as a rapid succession of images, repetition of simple geometrical shapes, flashes or explosions. These individuals may experience fits while playing computer games containing such visual stimuli even though they may have no previous medical history of such a condition or may never have suffered an epileptic fit. If you or a member of your family have ever experienced symptoms linked to epilepsy (fits or loss of consciousness) in situations of strong light stimuli, please consult your doctor before playing any computer games. Parents should also monitor their children closely when they are playing computer games. If you or your child show any symptoms of the following: dizziness, disturbed vision, eye or muscle twitching, disorientation, involuntary movement, convulsions or blackouts, you should stop playing immediately and seek medical advice.

### THE STORY

Long ago, magic pervaded the world and faeries lived among Men. They inspired countless tales and myths it was an age of legends.

From the Isle of Avalon, King Oberon reigned over a population as diverse as the dreams of Men, and every land whirred with the sound of faery wings.

But Man began to doubt the Faery Kingdom and, little by little, dismissed it as childish, or demonic.

Man eventually retreated into a daily routine in which magic had no place. So **Oberon** decided to remove his people to enclaves on the edges of the human world. And the faeries became no more to them than age-old memories existing only in fairy tales and the works of poets and visionaries.

But when the magic left the world, the Faery Kingdoms began disappearing one by one. Until one day when...

## 🖗 Character editor 🛛 🤜

Do you want to be a faery or would you rather be an elf?

**Faery: Legends of Avalon** allows you to choose and most of all personalize the avatar you would like to use in the greatest detail.

Choose the gender of your character, the face type you would like from the different types available and change its attributes (skin color, hairstyle, hair color, etc).

You can also make more advanced modifications to your character's face; whether to the eyes, the cheeks, the ears, the nose or even the mouth... create a character that looks like you!

Click on "Finalize", choose a name for your character and start your quest to save Avalon.

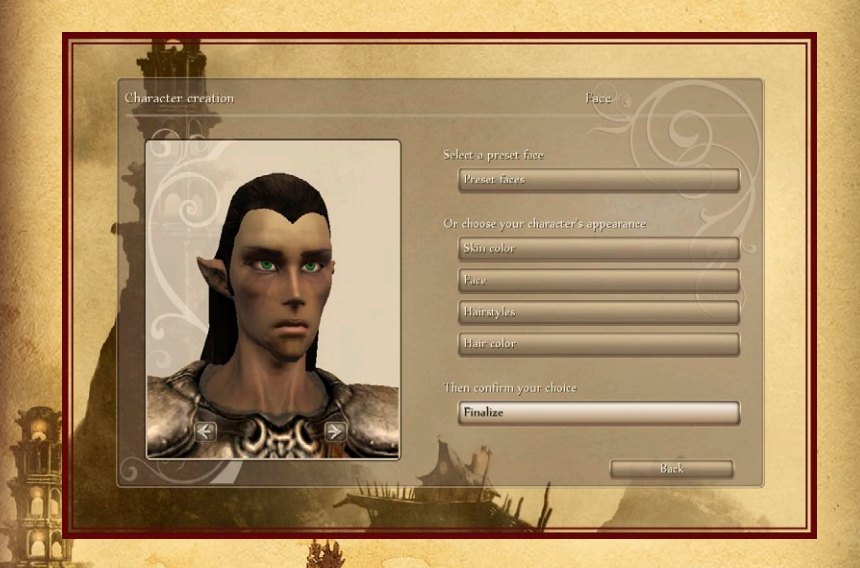

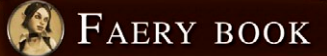

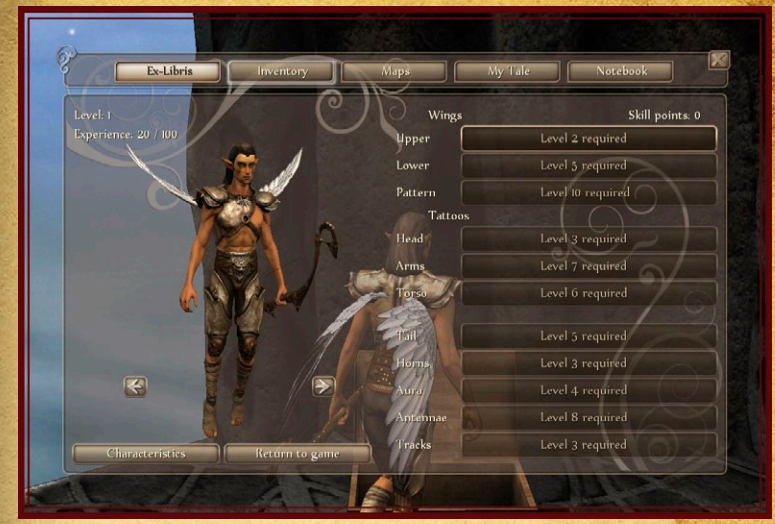

This is where you record your story. By pressing SPACE, you can access everything you need for your faery adventure. Here you will find:

- Your Ex-Libris where you spend your skill points on new attacks and skills.
- Your inventory with the equipment you will acquire throughout the game. This is where you can equip yourself.
- The map of the world you are exploring.
- Your story book that recounts your adventures and the quests to accomplish.
- And also your travel diary which belongs to you and describes the encounters you have been able to carry out.

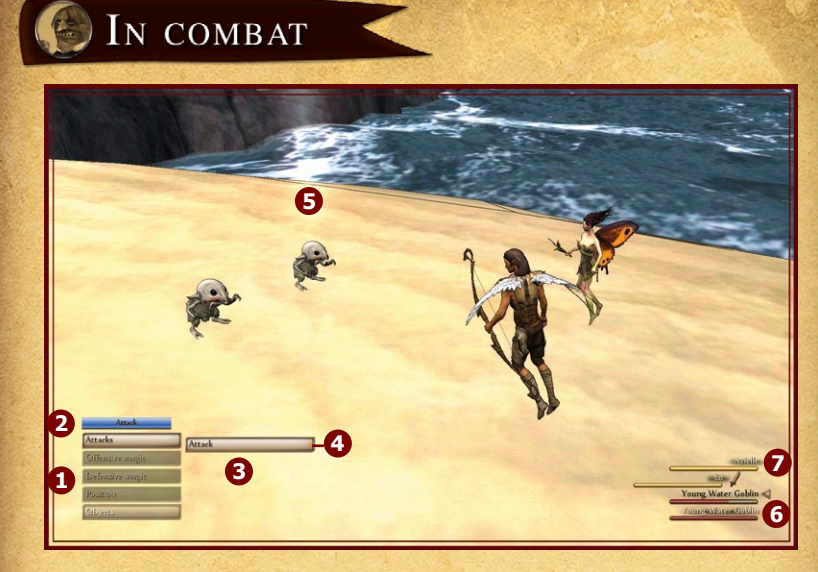

### 1. Action menu

Action menu
 Number of actions authorized during the turn. With experience, you will be able to increase the attack number of one of your warriors during their turn. As such, an attack is signified by a blue "Attack" bar.
 Attack type
 Action points required
 Recipient of the attack
 Name of warriors and their life gauges
 Person attacking

### THE COMMANDS

| Command            |
|--------------------|
| Enter / Left Click |
| Backspace          |
| W / Right Click    |
| S                  |
| A                  |
| D                  |
| E                  |
| Q                  |
| Shift              |
| Escape             |
| Space              |
|                    |

### XBOX®360® CONTROLLER FOR WINDOWS®

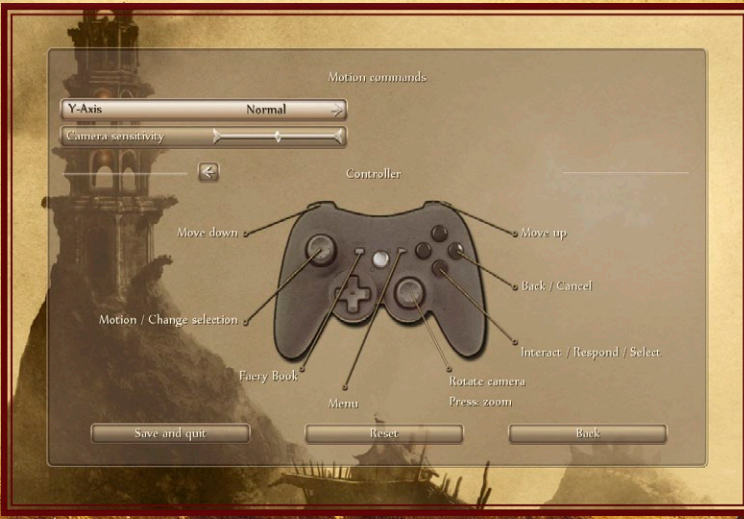

### PRODUCT ACTIVATION KEY

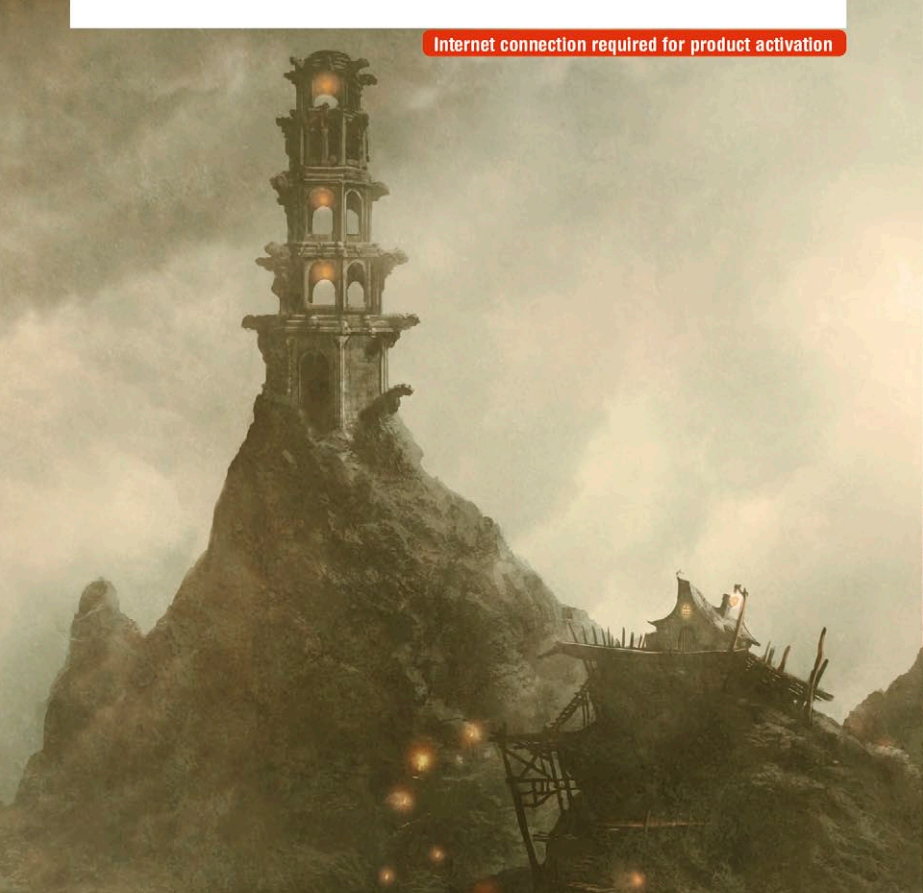

### WWW.FAERY-THEGAME.COM

SPIDERS

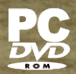

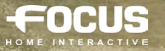

©2011 FOCUS HOME INTERACTIVE. FAERY - LEGENDS OF AVALON IS A TRADEMARK OF FOCUS HOME INTERACTIVE PUBLISHED BY FOCUS HOME INTERACTIVE DEVELOPED BY SPIDERS GAMES, GAME BASED ON THE UNIVERSE CREATED BY SPIDERS GAMES. LOGOS AND TRADEMARKS ARE PROPERTY OF THEIR RESPECTIVE OWNERS, ALL RIGHTS RESERVED.